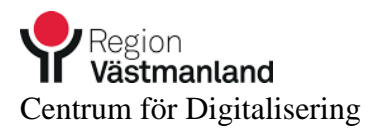

## Handledning för inloggning till Cosmic Lek och Lär

Sätt i ditt SITHS-kortt i kortläsaren. Sedan kopplar du upp dig mot Region Västmanland via vår webbadress https://citrix.regionvastmanland.se

Först får man upp en varningstext. (Alla får inte upp rutan) Klicka på "Ja".

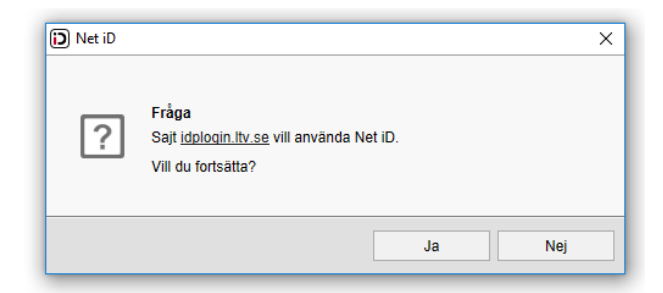

På Bekräfta certifikat dialogrutan ska du trycka på "OK".

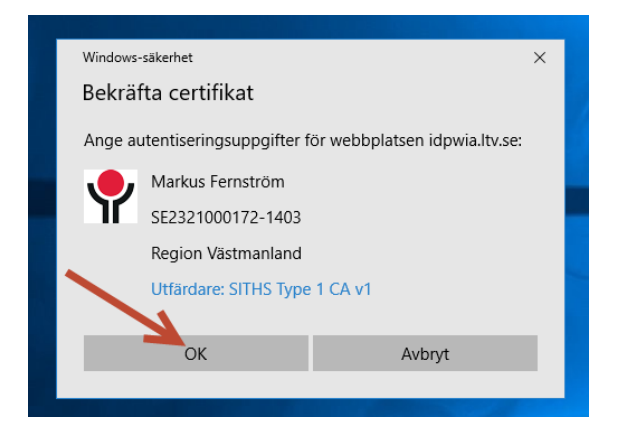

Sen får du upp en dialogruta där du får ange din PIN-kod för ditt SITHS-kort. Klicka sen på "OK".

| Säkerhet - Net          | t iD                              | × |
|-------------------------|-----------------------------------|---|
| Öppna<br>Ange säkerhets | kod för SITHS-kort (Legitimering) |   |
|                         | Markus Fernström                  |   |
| 11                      | Ange säkerhetskod                 |   |
|                         | OK Avbryt                         |   |

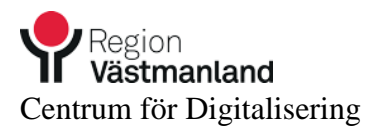

Nu kommer man fram till webbportalen för Citrix. Klicka en gång på "Cosmic Lek o Lär".

| C                                                                                                    | D Citrix Receiver × |
|----------------------------------------------------------------------------------------------------|---------------------|
| Citrix <b>Receiver</b>                                                                                           |                     |
|                                                                                                    |                     |
|                                                                                                    |                     |
| and the second second second second second second second second second second second second second second second |                     |
|                                                                                                    |                     |
|                                                                                                    |                     |
|                                                                                                    |                     |
|                                                                                                    |                     |
|                                                                                                    | Cosmic Lek o Lär    |
| A CONTRACTOR OF A CONTRACTOR OF A CONTRACTOR OF A CONTRACTOR OF A CONTRACTOR OF A CONTRACTOR OF A CONTRACTOR A   |                     |
|                                                                                                    |                     |

Nu får du upp en inloggningsruta till Cosmic Lek och Lär. Där skriver du in de inloggningsuppgifter du fått, användarnman: UTBxxx och lösenord

| Användarnamn      |
|-------------------|
| Lösenord          |
| Logga in med kort |

Klicka sen på "OK".

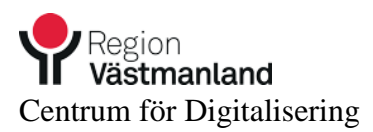

Nu startar Cosmic Lek och Lär upp

| Användarroll       | (Ingen)                          | •              |
|--------------------|----------------------------------|----------------|
| Arbetsenhet        | (Ingen)                          | •              |
| 🗌 Kom ihåg detta v | al till nästa gång<br><u>O</u> K | <u>A</u> vbryt |

Välj den roll och enhet som du vill arbeta på.

| 🛟 Car                | nbio COSMIC°                                 |
|----------------------|----------------------------------------------|
| Användarroll         | Link Sjuksköterska 🔹                         |
| Arbetsenhet          | Hemsjukvård Talgoxen                         |
| 🗌 Kom ihåg detta val | till nästa gång<br><u>O</u> K <u>A</u> vbryt |
|                      |                                              |

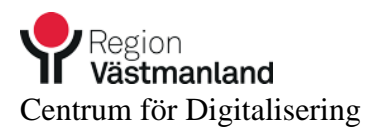

Nu är du inne i Cosmic och kan starta Link.

| Sok i menyn       Image: Compare the second second se | Sok i menyn          Link       >         Batient       >         Jaip       >                        |
|----------------------------------------------------------------------------------------------------|----------------------------------------------------------------------------------------------------|
| Sok i menyn       Image: Comparison of the second of the second of the sec | Sok i menyn       Image: Sok i menyn         Link       >         Edient       >         Hjap       > |
| Link ><br>Patient ><br>Eonster ><br>Hjälp >                                                                                                    | Link ><br>Patient ><br>Hjälp >                                                                        |
| Patient ><br>Eonster ><br>Hialp >                                                                                                    | Patient   Eonster   Halp                                                                              |
| Eonster                                                                                                    | Eonster                                                                                               |
| Hab                                                                                                    | Haib                                                                                                  |
|                                                                                                    |                                                                                                    |
|                                                                                                    |                                                                                                    |
|                                                                                                    |                                                                                                    |
|                                                                                                    |                                                                                                    |
|                                                                                                    |                                                                                                    |
|                                                                                                    |                                                                                                    |
|                                                                                                    |                                                                                                    |
|                                                                                                    |                                                                                                    |
|                                                                                                    |                                                                                                    |
|                                                                                                    |                                                                                                    |
|                                                                                                    |                                                                                                    |
|                                                                                                    |                                                                                                    |
|                                                                                                    |                                                                                                    |
|                                                                                                    |                                                                                                    |
|                                                                                                    |                                                                                                    |
|                                                                                                    |                                                                                                    |
|                                                                                                    |                                                                                                    |
|                                                                                                    |                                                                                                    |
|                                                                                                    |                                                                                                    |
|                                                                                                    |                                                                                                    |
|                                                                                                    |                                                                                                    |
|                                                                                                    |                                                                                                    |
|                                                                                                    |                                                                                                    |
|                                                                                                    |                                                                                                    |
|                                                                                                    |                                                                                                    |
|                                                                                                    |                                                                                                    |